## 苗栗農工多元選修、彈性學習課程 學習評量操作步驟-亞昕系統

1.請依公告選課時間進入系統填寫。 2.PC或手機均可上網填寫。

## 步驟1:進入回饋問卷填寫網頁

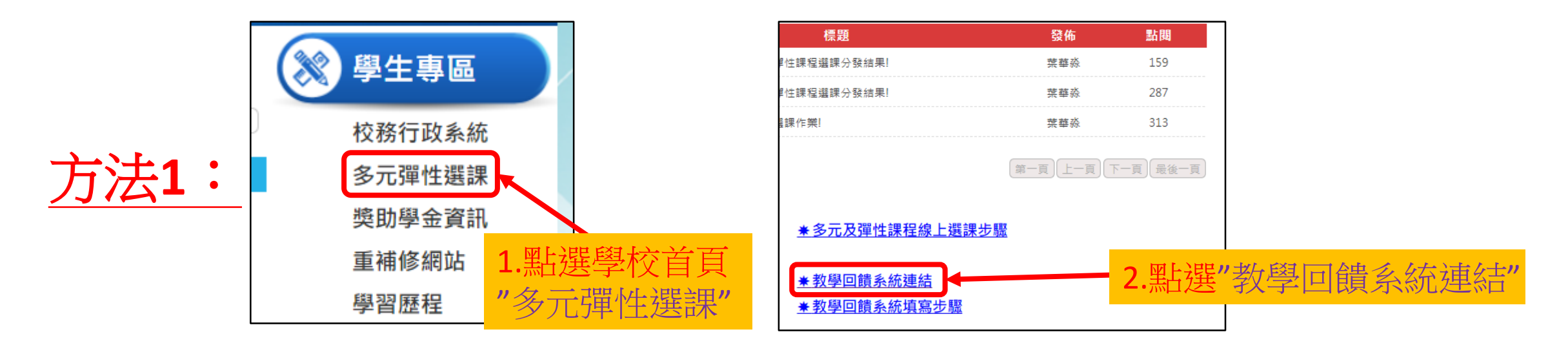

直接輸入網址:https://cloud.assota.com.tw/050404/QAS 方法2: 或掃描右側QR CODE

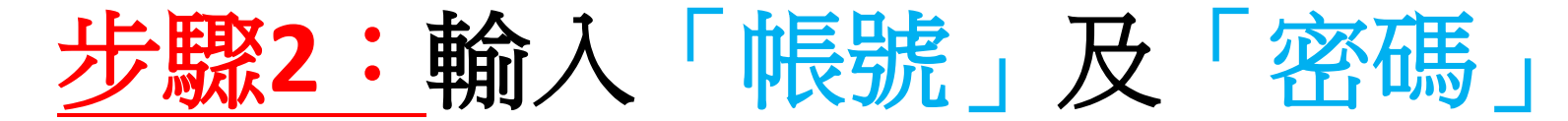

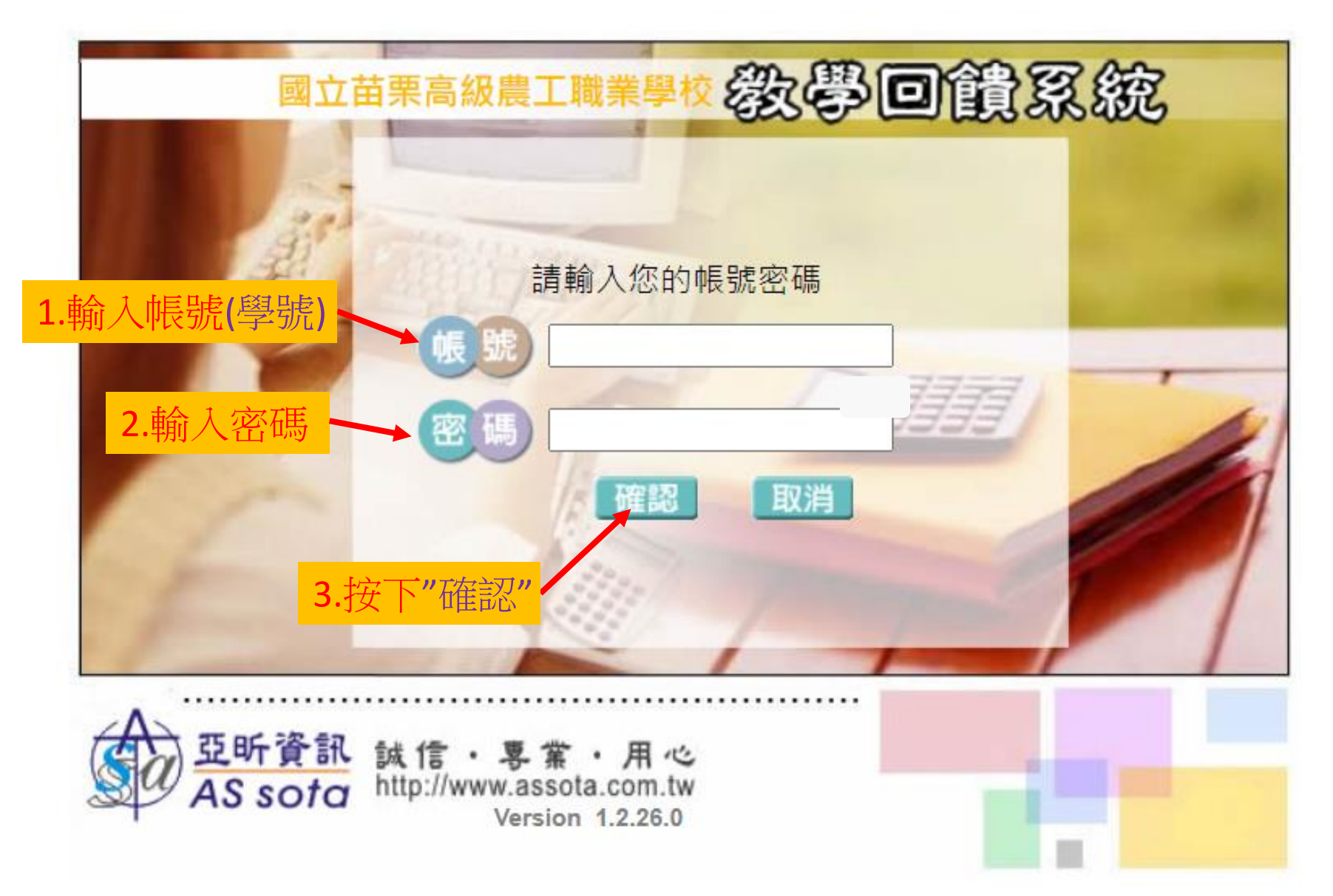

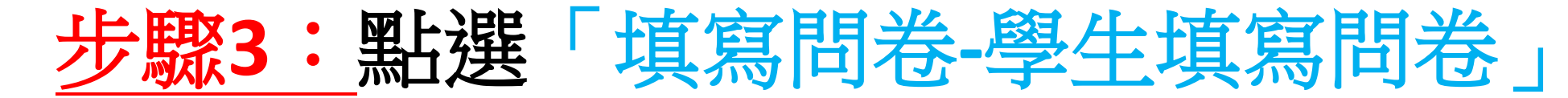

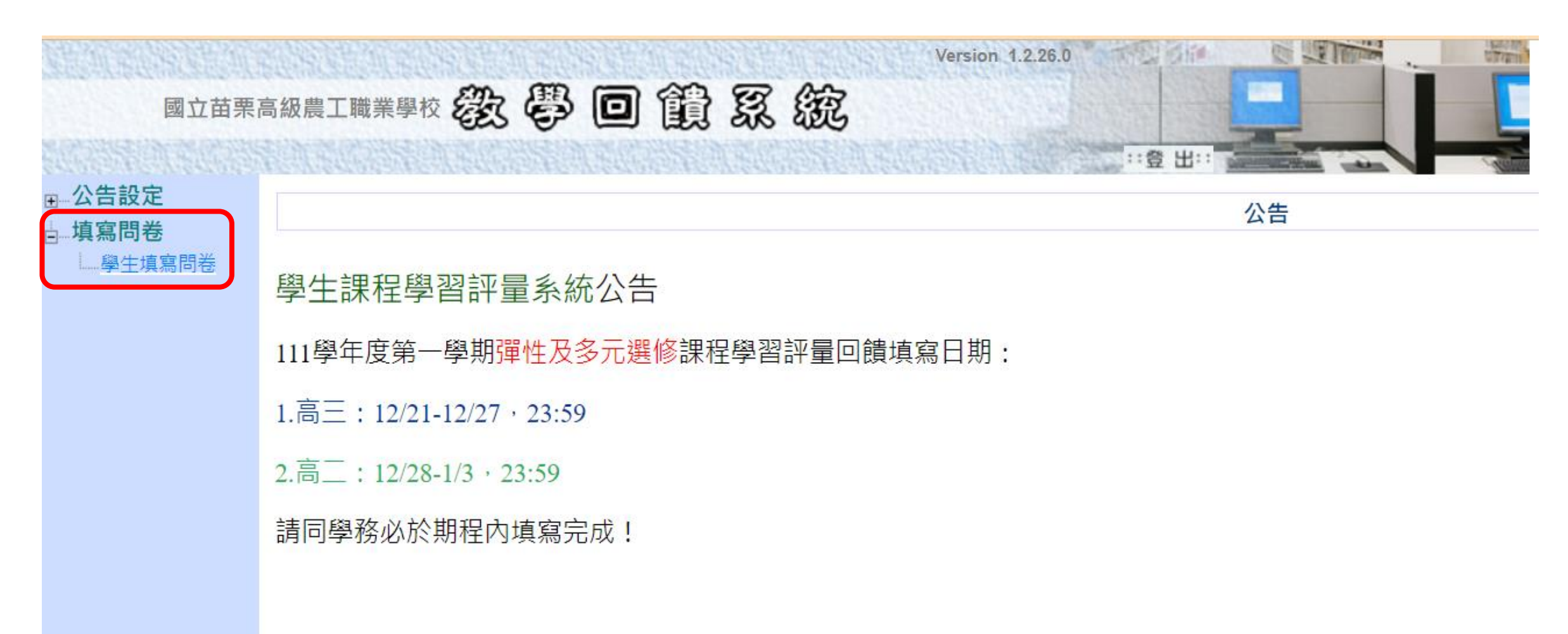

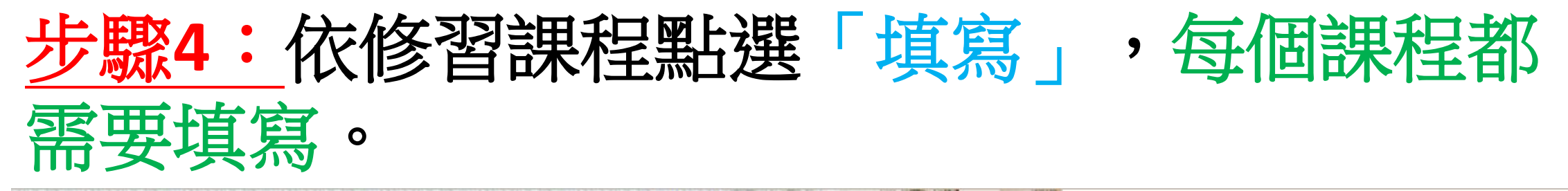

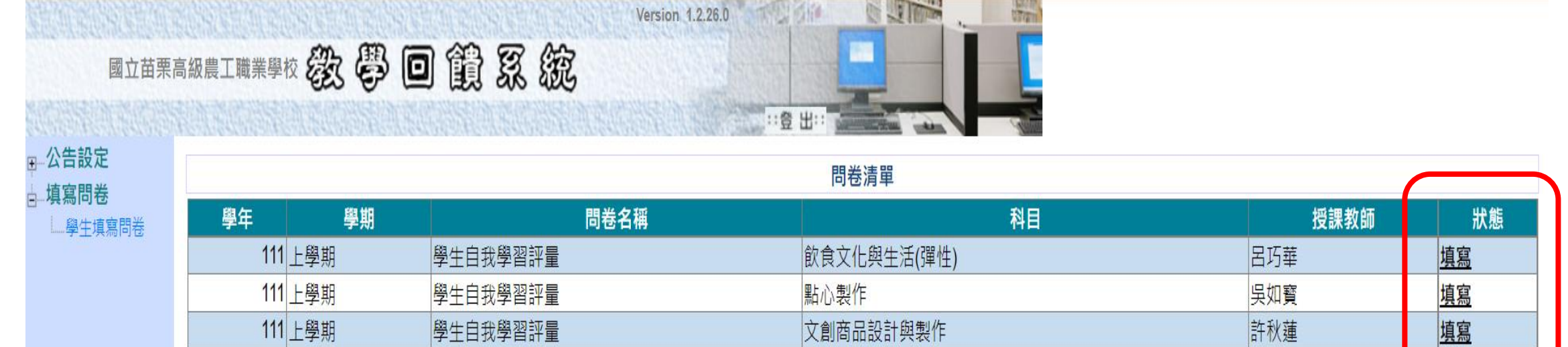

1.點選"填寫"

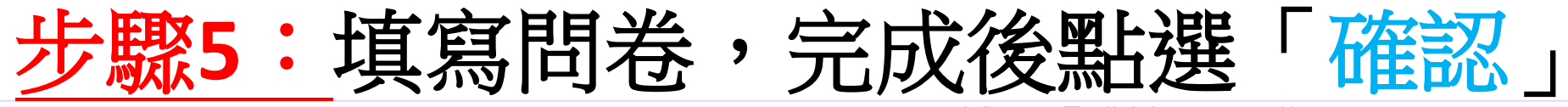

## 學生自我學習評量 - 飲食文化與生活(彈性)

|         |                         | 合系                        |  |
|---------|-------------------------|---------------------------|--|
| 1 我會課前  | 預習上課的內容                 | ○非常同意 ○同意 ○普通 ○不同意 ○非常不同意 |  |
| 2 我會準時  | 出席每次的上課                 | ○非常同意 ○同意 ○普通 ○不同意 ○非常不同意 |  |
| 3 我會認真  | [主動參與課程內容               | ○非常同意 ○同意 ○普通 ○不同意 ○非常不同意 |  |
| 4 我發現疑  | 問時,會主動提出問題              | ○非常同意 ○同意 ○普通 ○不同意 ○非常不同意 |  |
| 5 我會設法  | 解決在課堂中出現的問題             | ○非常同意 ○同意 ○普通 ○不同意 ○非常不同意 |  |
| 6 我會課後  | 複習上課的內容                 | ○非常同意 ○同意 ○普通 ○不同意 ○非常不同意 |  |
| 7 我覺得老  | 師課程的準備相當充足              | ○非常同意 ○同意 ○普通 ○不同意 ○非常不同意 |  |
| 8 我覺得老  | 師上課內容的講解相當清楚            | ○非常同意 ○同意 ○普通 ○不同意 ○非常不同意 |  |
| 9 這門課程  | 內容對於我相當有幫助              | ○非常同意 ○同意 ○普通 ○不同意 ○非常不同意 |  |
| 10 我對課程 | 雪施的場地與環境感到相當滿意          | ○非常同意 ○同意 ○普通 ○不同意 ○非常不同意 |  |
| 11 整體而言 | ,我對於本次課程的成效感到滿意         | ○非常同意 ○同意 ○普通 ○不同意 ○非常不同意 |  |
| 請寫下本    | 課程所學到的三個重點              |                           |  |
| 12      | 4                       |                           |  |
| 您覺得本    | 課程最有用、有趣的部分是那些部分?為什麼有趣? |                           |  |
| 13      | 4                       |                           |  |
| 您覺得本    | 課程在哪方面帶給您新的經驗或體悟?       |                           |  |
| 14      | 4                       |                           |  |
| 我有話要    | 對老師說                    |                           |  |
| 15      |                         |                           |  |
|         |                         | 確認 取消                     |  |

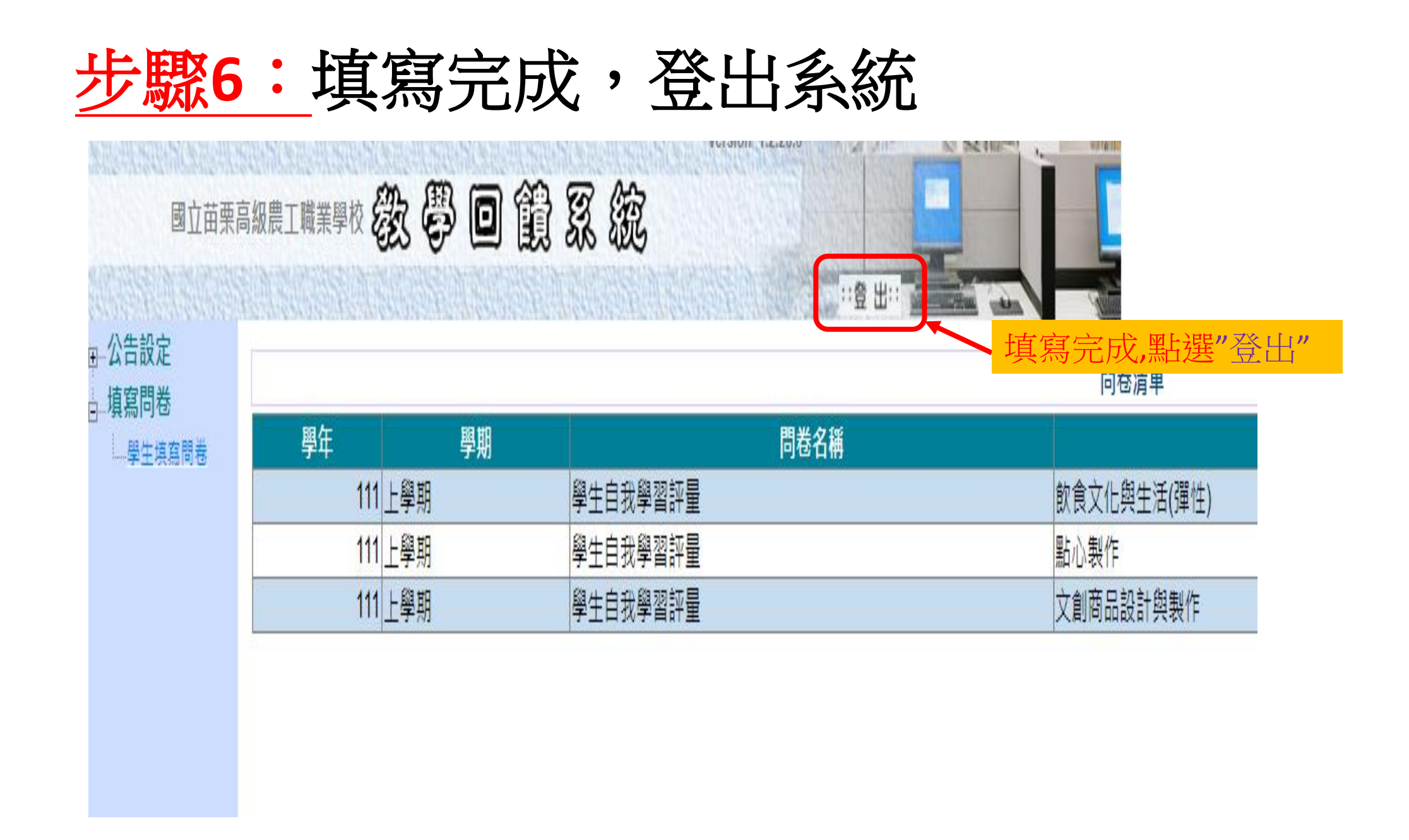